Svenska

# Installera maskinvaran

1. Packa upp Nätsladden sitter fast i pappersstöd skrivaren i vissa länder främre arkmatare O Innehållet kan variera mellan olika länder cd-fack automatisk rullpappershållare Var försiktigt så att du inte råkar kasta bort cd-stödet pappersskärare och placeringsskivan för cd-skiva.

## 2. Ta bort skyddsmaterial

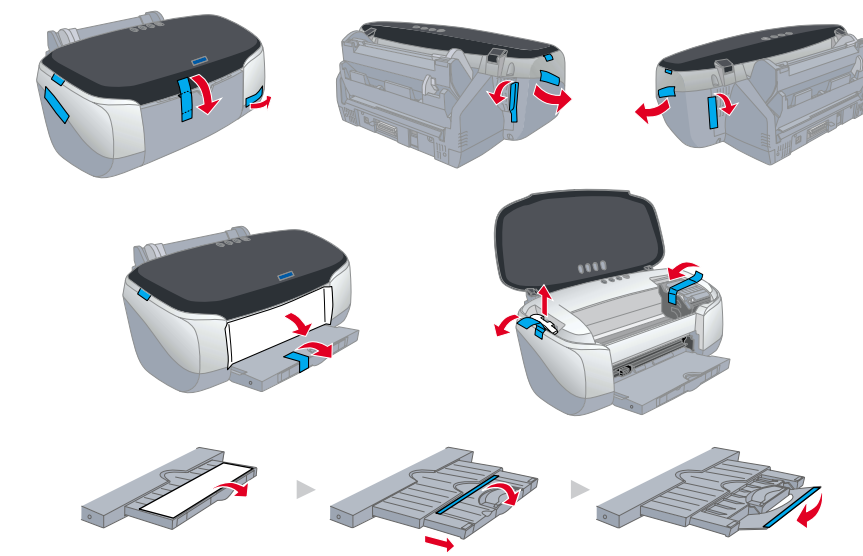

# Installera programvaran och sätta i bläckpatronerna

## Windows

#### **Obs!**

- **G** För att kunna installera programvara på en dator med Windows 2000/NT 4.0, måste du logga in som användare med administrativa rättigheter (som användare som hör till administratörsgruppen).
- Given Statt kunna installera programvara på en dator med Windows XP, måste du logga in med ett datoradministratörskonto. Det går inte att installera programvara om du loggar in som användare med begränsat konto. När Windows XP installeras får användarkontot som standard status datoradministratörskonto.
- 1. Kontrollera att skrivaren är avstängd och starta sedan datorn.
- 2. Sätt i cd-skivan med skrivarprogrammet i cd-romenheten. Om installationsdialogrutan inte visas dubbelklickar du på filen SETUP.EXE på cd-romskivan.
- 3. Välj Install Software (Installera programvara) och klicka på →.
- 4. Följ anvisningarna på skärmen.

#### **Obs!**

- Ta bort skyddsmaterialet under luckan innan du sätter i bläckpatroner enligt anvisningarna nedan.
- Om installationsverktyget inte startar trycker du på skrivarens strömbrytare 🖱 och följer anvisningarna i Macintosh-avsnittet, med början från "3. Sätta i bläckpatronerna'

När du har satt i bläckpatronerna fortsätter du till "Fylla på papper och kontrollera skrivarhuvudets munstycken" nedan.

## **Macintosh**

- 1. Installera skrivarens programvara
- Varning! Stäng av alla program för virusskydd innan du installerar skrivarens programvara.
- 1. Kontrollera att skrivaren är avstängd och starta sedan datorn. Sätt i cd:n med programvaran i cd-romenheten.
- 2. Dubbelklicka på EPSON-ikonen.
- 🗆 🤤 EPSON (ج)

- 3. Välj Install Software (Installera programvara) och klicka på 🔜.
- 4. Följ anvisningarna på skärmen.

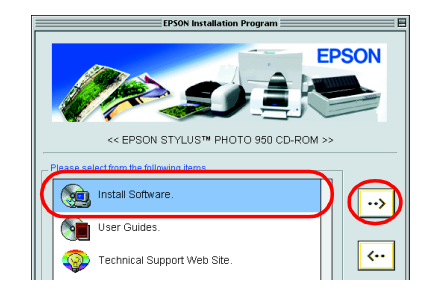

## 2. Välja skrivare

Efter att skrivarens programvara har installerats väljer du skrivare.

1. Tryck på strömbrytaren 🖞 för att starta skrivaren. Skrivarhuvudet flyttas till läget för isättning av bläckpatron.

**N** 

SP 950

<u>&</u>

- 2. Gå till Väljaren på Apple-menyn. Markera sedan skrivarens ikon och den port som skrivaren är ansluten till.
- 3. Stäng Väljaren.

## 3. Sätta i bläckpatronerna

Sänk utmatningsfacket och öppna sedan skrivarens lock och luckan till bläckpatronerna.

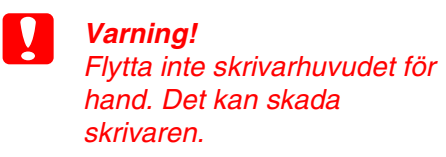

- 2. Ta bort skyddsmaterialet under luckan till bläckpatronerna innan du sätter bläckpatroner.
- 3. Ta ur bläckpatronerna ur förpackningen.

Varning! 

- □ Var försiktig så att inte haken på bläckpatronens sida går sönder när du ta ut den ur förpackningen.
- Ta inte bort eller riv sönder etiketten på bläckpatronen. Bläckpatronen kan läcka.
- Ta inte bort det gröna chipet på bläckpatronens sida. Det kan skada skrivaren.
- **T**a inte i det gröna chipet på bläckpatronens sida. Om du gör det kan skrivaren sluta fungera normalt.

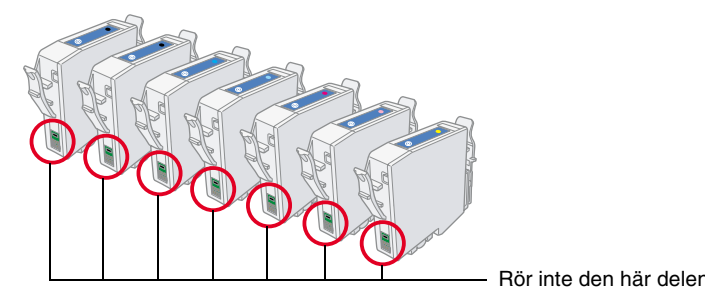

950 0 OFIC STYLUS EPSON

Läs

använder skrivaren.

och

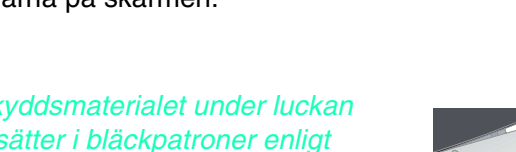

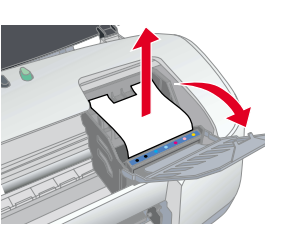

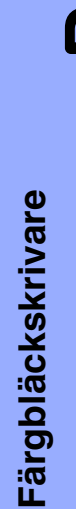

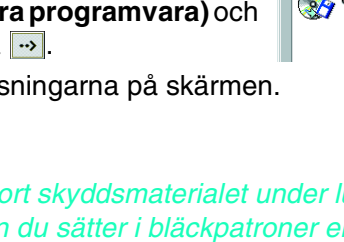

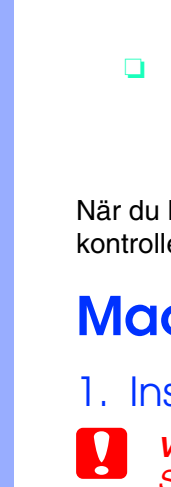

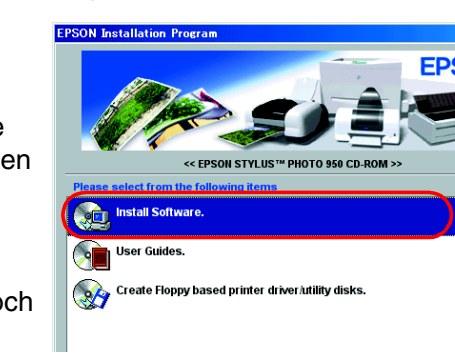

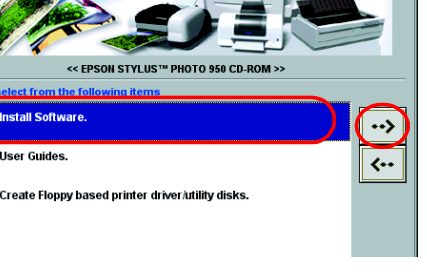

Varningar och anmärkningar

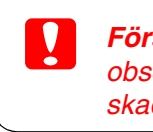

Försiktighetsåtgärder. Måste observeras för att undvika skador på utrustningen.

Anmärkningar. Innehåller viktig information och praktiska tips om hur du använder skrivaren.

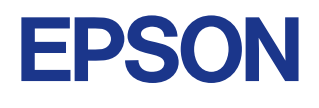

3. Montera skrivarens delar

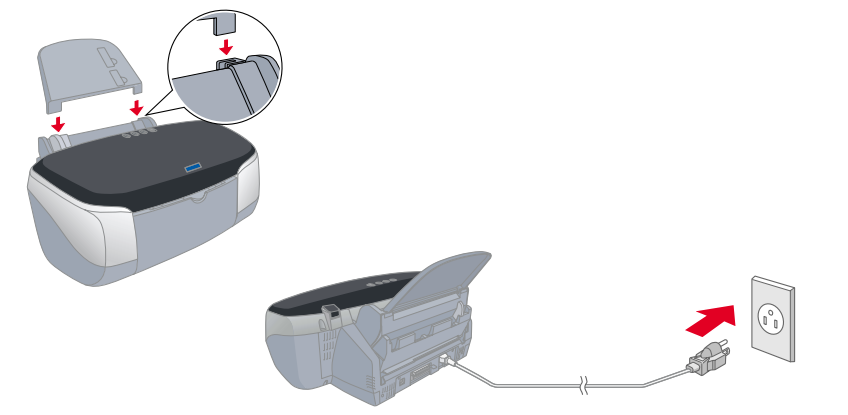

#### Varning

Om skrivaren startar när du sätter i nätsladden stänger du av den genom att trycka ned strömbrytaren 🙂 och hålla den nedtryckt tills lamporna slocknar.

4. Placera bläckpatronerna vertikalt i bläckpatronhållaren. Utan att ta i för mycket trycker du ned bläckpatronerna tills det hörs ett klickljud. Sätt i bläckpatronen från ena änden för att få in den vertikalt.

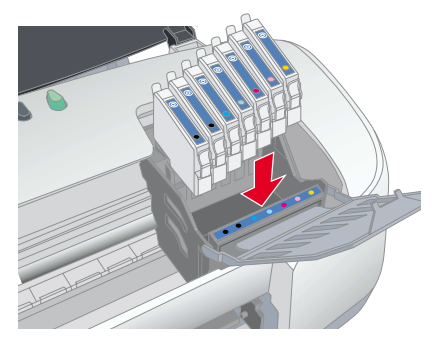

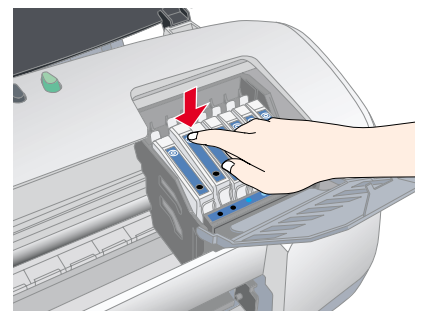

#### **Obs!**

Sätt i alla bläckpatroner. Skrivaren fungerar inte om inte alla bläckpatroner är på plats.

- Stäng bläckpatronsluckan och skrivarens lock. 5.
- 6. Tryck på bläckknappen (). Skrivaren flyttar skrivarhuvudet och börjar ladda systemet för bläckleverans. Det tar ca en och en halv minut. Under påfyllningen blinkar strömbrytaren 🙂 och det hörs olika mekaniska ljud från skrivaren. Det betyder inte att något är fel.

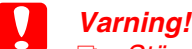

- Stäng inte av strömmen medan bläcket fylls på.
- G Fyll inte heller på papper innan bläcket fyllts på.

#### Obs!

Om det tar slut på bläck efter att skrivarhuvudet flyttats till ursprungsläget kan det bero på att bläckpatronen inte är rätt isatt. Tryck på bläckknappen \u00f3 och tryck ned bläckpatronen igen tills det hörs ett klickljud.

När bläcket är påfyllt slutar strömbrytaren ひ att blinka och lampan lyser konstant.

Bläckpatronerna som följer med skrivaren används delvis vid första installationen. För att utskriftskvaliteten ska bli så hög som möjligt är skrivarhuvudet i skrivaren påfyllt med bläck. Den här engångsprocessen använder en viss mängd bläck. Efterföljande uppsättningar bläckpatroner har normal livslängd.

## 4. Ansluta skrivaren

Anslut sladden till skrivaren och datorn.

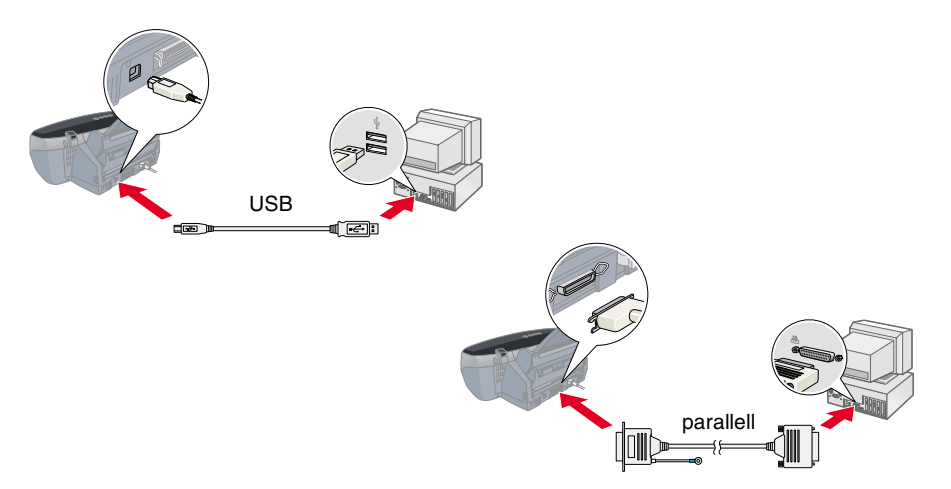

# Fylla på papper och kontrollera

Kontrollera att datorn är påslagen. Fyll på papper i arkmataren och se till att papperet ligger med utskriftssidan uppåt och att den högra papperskanten ligger mot det högra kantstödet. Skjut sedan det vänstra kantstödet så att det ligger tätt intill papperets vänstra kant.

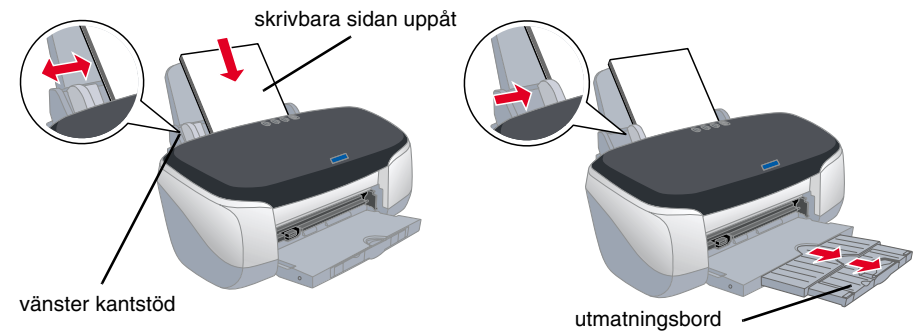

När du har fyllt på papper följer du anvisningarna nedan för att kontrollera skrivarhuvudets munstycken.

#### Windows

- 1. I Windows Me, 2000, NT 4.0, 98 och 95 klickar du på **Start**-knappen, pekar på Inställningar och klickar på Skrivare. I Windows XP klickar du på Start-knappen, Kontrollpanelen, Skrivare och annan maskinvara och sedan Skrivare och fax.
- 2. I Windows Me, 98 och 95 markerar du skrivaren och klickar sedan på Egenskaper på Arkiv-menyn. Klicka sedan på fliken Utility (verktyg).

I Windows XP och 2000 markerar du skrivaren och klickar sedan på

Utskriftsinställningar på Arkiv-menyn. Klicka sedan på fliken Utility (verktyg).

I Windows NT 4.0 markerar du skrivaren och klickar sedan på Dokumentstandard på Arkiv-menvn. Klicka sedan på fliken Utility (verktyg).

3. Klicka på knappen Nozzle Check (munstyckskontroll) och följ anvisningarna på skärmen.

4. När du är klar stänger du dialogrutan Egenskaper genom att klicka på OK. Skrivaren är nu installerad och klar att använda.

\_\_\_\_

#### <u>Macintosh</u>

- 1. Välj Utskriftsformat på menyn Arkiv i Sökaren.
- 2. Klicka på 🕅 verktygsikonen.

4. När du är klar stänger du

3. Klicka på knappen Nozzle Check (munstyckskontroll) och följ anvisningarna på skärmen.

| Kiloka pa 📓 verktygsikonen.                     | EPSON SP 950 7.11E ? OK                                                    |
|-------------------------------------------------|----------------------------------------------------------------------------|
| Klicka på knappen <b>Nozzle</b>                 | EPSON StatusMonitor Use this utility to automatically check for errors     |
| Check (munstyckskontroll) och                   | and also check the level of ink remaining. Configuration                   |
| följ anvisningarna på skärmen.                  | Use this utility if gaps or faint areas appear in your printout.           |
| När du är klar stänger du                       | Head Cleaning<br>Use this utility if your print quality declines or the    |
| verktygsdialogrutan genom att                   | Print Head Alignment                                                       |
| klicka på <b>OK</b> . Klicka sedan på <b>OK</b> | Use this utility if misaligned vertical lines appear<br>in your printout.  |
| för att stänga dialogrutan                      | Printer information<br>Display printer-specific information on the driver. |
| Utskriftsformat.                                |                                                                            |

Utskriftsformat. Skrivaren är nu installerad och klar att använda.

Speed & Progress PSON OK Cancel Apply Help **Svenska** 

## Funktioner

Den här skrivaren har följande utskriftsfunktioner. Mer information finns i *online-handboken*:

Dubbelsidig utskrift

Utskrift på cd-skiva

- Skriva ut på rullpapper
- Ingen marginalutskrift Automatisk rullpappersskärare PhotoQuicker

Skriva ut på matte board-papper

## Använda online-handboken

Så här öppnar du *online-handboken*:

- 1. Sätt i cd-skivan med skrivarprogrammet i cd-romenheten.
- I Windows väljer du User Guides (användarhandböcker) i dialogrutan för installation och klickar på →. På en Macintosh-dator dubbelklickar du på EPSON-ikonen, väljer sedan User Guides (användarhandböcker) i dialogrutan för installation och klickar på →.

# Lösa problem online

På EPSONs webbplats för teknisk support ges tips om hur man löser de problem som kan tänkas uppstå. Du får tillgång till den tekniska supporten på något av följande sätt:

#### <u>Windows</u>

Det går också att komma dit genom att klicka på **Technical Support** (teknisk support) i dialogrutan Status Monitor 3 eller i skrivarprogramvarans huvudmeny.

Mer information om lokal kundsupport finns i *online-handboken*.

## Macintosh

- 1. Sätt i cd-skivan i cd-romenheten.
- 2. Dubbelklicka på EPSON-ikonen

Mer information om kundsupporttjänster som finns tillgängliga där du bor finns i *online-handboken*.

# Starta skrivarprogrammet

Skrivarens programvara innehåller en skrivardrivrutin och verktyg. Från skrivardrivrutinen kan du göra en mängd inställningar för att få ett så gott resultat som möjligt. Med skrivarverktygen kontrollerar du skrivaren och håller den i gott skick. Så här kommer du åt skrivarens programvara:

#### <u>Windows</u>

Från Windows-program

- 1. Klicka på **Skriv ut** på programmets **Arkiv**-meny. Dialogrutan Skriv ut visas.
- Markera skrivaren och klicka sedan på Egenskaper, Skrivare, Inställningar eller Alternativ för att komma åt skrivarprogramvaran. (Beroende på program kanske du måste klicka på flera av knapparna.)

## Obs!

snabb hjälp

för

hands

≣

σ

när

et

ad

informationsbl

här

det

Я

När du öppnar skrivarprogrammet från ett Windows-program gäller de inställningar du gör endast i det program du använder.

#### Från Start-menyn

- 1. I Windows Me, 2000, NT 4.0, 98 och 95 klickar du på **Start**, pekar på **Inställningar** och klickar sedan på **Skrivare**.
- I Windows XP klickar du på Start, Kontrollpanelen, Skrivare och annan maskinvara och sedan Skrivare och fax.
- Markera skrivaren och klicka sedan på Egenskaper på Arkiv-menyn. Om du använder Windows XP eller 2000, markerar du skrivaren och klickar sedan på Utskriftsinställningar på Arkiv-menyn.

#### <u>Macintosh</u>

Så här öppnar du dialogrutorna i skrivarprogrammet:

| Dialogruta      | Öppna så här                                                                                           |
|-----------------|----------------------------------------------------------------------------------------------------|
| Skriv ut        | Klicka på <b>Skriv ut</b> på programmets Arkiv-meny eller på Alternativ i dialogrutan Utskriftsformat. |
| Utskriftsformat | Klicka på Utskriftsformat på programmets Arkiv-meny.                                                   |
| Layout          | Klicka på 🗐 Layout-knappen i dialogrutan Skriv ut.                                                     |
| Verktyg         | Klicka på 🔛 knappen Utility (verktyg) i dialogrutan Skriv ut eller<br>Utskriftsformat.                 |

# Panelfunktioner

| Knapp                                                                                                    | Funktion                                                                                                    |  |
|----------------------------------------------------------------------------------------------------|----------------------------------------------------------------------------------------------------|--|
| ڻ<br>ström                                                                                                    | Med den här knappen slår du på och stänger av skrivaren. Stäng av skrivaren genom att hålla strömbrytaren ウ nedtryckt tills lampan slocknar.                                                                     |  |
|                                                                                                    | Om du trycker på knappen två gånger när strömmen är påslagen rensas skrivarens minne.                                                                                                    |  |
| f]<br>papper                                                                                                    | Med den här knappen kontrolleras funktionerna för papperspåfyllning och<br>utmatning. Skrivaren fortsätter att skriva ut om knappen används efter att det blivit<br>slut på papper eller ett dubbelmatningsfel.  |  |
| bläck                                                                                                    | Skrivarhuvudet flyttas till läget för byte av bläckpatron.                                                                                                    |  |
|                                                                                                    | Om du håller knappen nedtryckt i tre sekunder rengörs skrivarhuvudet när symbolen $\Diamond$ , som visar att bläcket är slut, är släckt.                                                                         |  |
| Solution for the second state of the second state of the secon | Om du trycker på knappen efter utskrift, skrivs det ut en klippningslinje och rullpapperet matas fram till ett läge där det lätt kan tas bort från arkmataren.                                                   |  |
|                                                                                                    | Om du trycker ned knappen efter att papperet har skurits matas rullpapperet fram till utskriftsläge.                                                                                                    |  |
|                                                                                                    | Om du trycker på knappen efter utskrift, matas rullpapperet tillbaka till ett läge där det är lätt kan tas bort från arkmataren.                                                                                 |  |
| Solution for the second second se | Med drivrutinsinställningarna Single Cut (enkel skärning) eller Double Cut                                                                                                    |  |
|                                                                                                    | Om du trycker på knappen efter utskrift skärs rullpapperet i det läge som valts och matas ut. Sedan matas rullpapperet automatiskt till utskriftsläge.                                                           |  |
|                                                                                                    | Med drivrutinsinställningen <b>Not Cut (ingen skärning)</b><br>Om du trycker på knappen efter utskrift skärs rullpapperet med marginal och matas<br>ut. Sedan matas rullpapperet automatiskt till utskriftsläge. |  |

Mer information finns i online-handboken.

# Byta bläckpatroner

Bläckpatroner byts med hjälp av verktyget Status Monitor som installerats i datorn eller med hjälp av skrivarens kontrollpanel. Information om hur du använder verktyget Status Monitor för att byta bläckpatron eller kontrollera bläcknivå finns i "Använda Status Monitor" i *online-handboken*. Så här byter du bläckpatroner med hjälp av skrivarens kontrollpanel: *Obs!* 

- Du kan inte fortsätta att skriva ut om en bläckpatron är tom, även om det finns bläck i den andra patronen. Byt ut den tomma patronen innan du fortsätter med utskriften.
- Förutom det bläck som används under utskrift av dokument, används bläck även vid rengöring av skrivarhuvudet, vid självrengöringen som utförs när skrivaren är påslagen och vid bläckpåfyllning när bläckpatronen sätts i.
- 1. Kontrollera att skrivaren är på och att utskrift inte pågår. Tryck på bläckknappen O. Skrivarhuvudet flyttas till läget för bläckkontroll.
- 2. Öppna skrivarhöljet. Kontrollera att bläckpatronen som måste bytas markeras med  $\emptyset$ .

## Varning!

- Flytta inte skrivarhuvudet för hand, det kan skada skrivaren. Flytta alltid skrivarhuvudet genom att trycka på bläckknappen 0.
- Se till att skydda bläckutloppet från smuts och damm när en bläckpatron är borttagen. Vidrör inte bläckutloppet eller omkringliggande ytor.

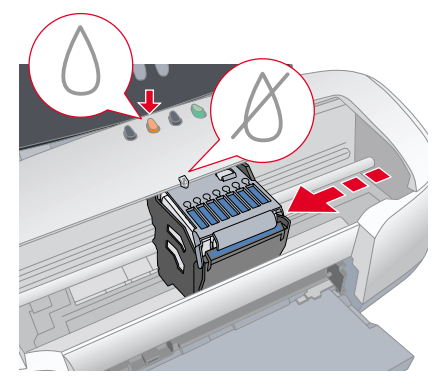

 Tryck sedan på bläckknappen ◊ igen. Skrivarhuvudet flyttas till läget för byte av bläckpatron.

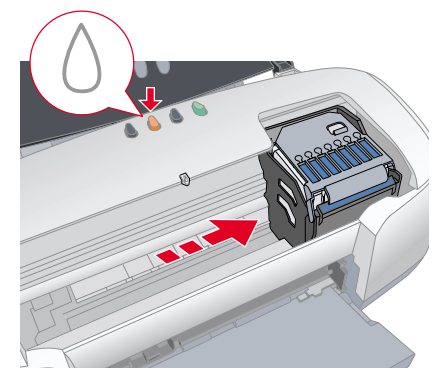

4. Sätt i en ny bläckpatron på det sätt som beskrivs i *Installation* i avsnittet "Sätta i bläckpatronerna".

Anvisningar om hur man byter ut en bläckpatron innan den är tom finns i *online-handboken*.

Ta hand om den tomma patronen enligt gällande föreskrifter. Plocka inte isär eller försök fylla på den.

Färgbläckskrivare EPSON STYLUS<sub>™</sub> PHO

## Feltabell

Flera av de vanligaste problemen kan identifieras med hjälp av lamporna på skrivarens kontrollpanel. Använd följande tabell för att avgöra problemets typ och följ sedan de rekommenderade åtgärderna.

| Lampor                       | Problem och åtgärd                                                                                                    |                                                                                                    |  |
|------------------------------|----------------------------------------------------------------------------------------------------|----------------------------------------------------------------------------------------------------|--|
| • 1                          | Papperet är slut                                                                                                    | Det finns inget papper i skrivaren.                                                                                                    |  |
|                              | Kontrollera EPSON Status Monitor 3* eller EPSON StatusMonitor*. Fyll på papper i arkmataren och tryck sedan på pappersknappen 🗗. Utskriften fortsätter och lampan släcks.                                                                                                    |                                                                                                    |  |
| <u>ë</u> 1                   | Pappersstopp                                                                                                    | Papper har fastnat i skrivaren.                                                                                                    |  |
|                              | Kontrollera EPSON Status Monitor 3* eller EPSON StatusMonitor*. Mata ut papperet<br>som har fastnat genom att trycka på pappersknappen 1. Om felet inte försvinner<br>öppnar du skrivarhöljet och tar bort allt papper som fastnat inuti, även sönderrivet<br>papper. Fyll sedan på papperet i arkmataren och fortsätt utskriften genom att trycka<br>på pappersknappen 1. |                                                                                                    |  |
|                              | Fel på den<br>automatiska<br>rullpappersskäraren                                                                                                    | Det går inte att skära rullpapperet med pappersskäraren.                                                                                                    |  |
|                              | Ta bort rullpapperet från skrivaren.                                                                                                    |                                                                                                    |  |
| <b>ĕ</b>                     | Låg bläcknivå                                                                                                    | Bläckpatronen är nästan slut.                                                                                                    |  |
|                              | Ta fram en ny bläckpatron. Du kan se vilken patron som är tom genom att kontrollera<br>bläcknivån i EPSON Status Monitor 3* eller EPSON StatusMonitor*.                                                                                                    |                                                                                                    |  |
| • ٥                          | Slut på bläck                                                                                                    | Bläckpatronen är tom eller är inte isatt.                                                                                                    |  |
|                              | Byt ut bläckpatronen mot en ny. Du kan se vilken patron som är tom genom att<br>kontrollera bläcknivån i EPSON Status Monitor 3* eller EPSON StatusMonitor*. Om<br>det tar slut på bläck efter att skrivarhuvudet flyttats till ursprungsläget kan inte<br>bläckpatronen sättas i på rätt sätt. Tryck i bläckpatronen igen tills det hörs ett klickljud.                   |                                                                                                    |  |
|                              | Fel patron                                                                                                    | Bläckpatronen som sitter i går inte att använda med skrivaren.                                                                                                    |  |
|                              | Använd rätt typ av bläckpatron.                                                                                                    |                                                                                                    |  |
| •<br>0                       | Fel isatt bläckpatron                                                                                                    | Bläckpatronen är fel isatt.                                                                                                    |  |
| • 0                          | Om skrivarhuvudet är i ursprungsläget, trycker du på bläckknappen () så att skrivarhuvudet flyttas till läget för byte av bläckpatroner. Ta bort och sätt tillbaka bläckpatronen. Fortsätt sedan med att sätta i bläckpatronen.                                                                                                    |                                                                                                    |  |
|                              | Om skrivarhuvudet är i läget för byte av bläckpatron, tar du bort och sätter i<br>bläckpatronen igen. Fortsätt sedan med att sätta i bläckpatronen.                                                                                                    |                                                                                                    |  |
| ë <b>(</b> )<br>● ()<br>● () | Skrivarhuvudfel                                                                                                    | Skrivarhuvudets förflyttningsmekanism hindras av<br>papper som har fastnat eller något annat främmande<br>material och kan därför inte återgå till ursprungsläget. |  |
|                              | Stäng av skrivaren. Öppna skrivarlocket och ta bort eventuellt papper från pappersmatningen för hand. Starta sedan skrivaren igen. Om felet är kvar kontaktar du återförsäljaren.                                                                                                    |                                                                                                    |  |
| <u>ۆ</u>                     | Okänt skrivarfel                                                                                                    | Ett okänt skrivarfel har uppstått.                                                                                                    |  |
| ● □<br>● 0                   | Stäng av skrivaren och kontakta återförsäljaren.                                                                                                    |                                                                                                    |  |

● O = på, O = av, ● ● = blinkar

\* EPSON Status Monitor 3 gäller Windows; EPSON StatusMonitor gäller Mac.

## Säkerhetsinformation

Läs igenom alla punkter i det här avsnittet innan du installerar och använder skrivaren.

#### När du väljer en plats för skrivaren

- Undvik platser där temperaturen kan ändras snabbt samt fuktiga miljöer. Utsätt inte skrivaren för direkt solljus, starkt ljus eller värmekällor.
- Utsätt inte skrivaren för damm, stötar och vibrationer
- Lämna tillräckligt med utrymme runt skrivaren för god ventilation.
- Placera skrivaren i närheten av ett vägguttag där kontakten lätt kan dras ut.
- Placera skrivaren på en plan, stabil yta som sträcker sig utanför skrivarens bottenplatta i alla riktningar. Om du placerar skrivaren intill väggen, bör du lämna mer än 10 cm mellan skrivarens baksida och väggen. Skrivaren fungerar inte på rätt sätt om den lutas.
- När du förvarar eller flyttar skrivaren, får du inte luta den, ställa upp den på sidan eller vända den upp-och-ned. Då kan det läcka bläck från bläckpatronen.

#### När du väljer strömkälla

- Använd endast den typ av strömkälla som anges på skrivarens etikett.
- Använd inte en skadad eller nött sladd.
- Om du använder en förlängningssladd till skrivaren måste du kontrollera att den totala märkströmmen för enheterna som är kopplade till förlängningssladden inte överstiger sladdens märkström. Se också till att den totala märkströmmen för alla enheter som är anslutna till vägguttaget inte överstiger vägguttagets säkring.
- □ Kontrollera att nätsladden följer den lokala säkerhetsstandarden.

#### När du hanterar bläckpatroner

- Öppna inte bläckpatronens förpackning förrän du ska sätta i patronen i skrivaren.
- General Skaka inte den använda bläckpatronen. Den kan läcka.
- □ Förvara bläckpatroner utom räckhåll för barn. Se till att barn inte får en bläckpatron i munnen eller rör vid den på annat sätt.
- Var försiktig när du hanterar använda bläckpatroner. Det kan finnas bläckrester kvar vid bläckutloppet. Om du får bläck på huden bör du genast tvätta området med mycket vatten och tvål. Om du får bläck i ögonen måste du genast spola ögonen med vatten. Om du känner obehag eller får problem med synen efteråt bör du genast kontakta en läkare.
- Rör inte vid eller ta bort det gröna chipet som sitter på bläckpatronens sida.
- □ Ta inte bort eller riv sönder etiketten på bläckpatronen. Bläckpatronen kan läcka.

#### När du använder skrivaren

- Stoppa inte in händerna inuti skrivaren eller vidrör bläckpatronerna när utskrift pågår.
- Deckera inte eller täck över skrivarens öppningar.
- Given Försök inte själv utföra service på skrivaren.
- Dra ut skrivarens nätsladd och låt kvalificerad servicepersonal handskas med skrivaren under följande förhållanden: nätsladd eller kontakt har skadats, vätska har trängt in i skrivaren, skrivaren har tappats eller skyddshöljet är skadat, skrivaren fungerar inte på avsett sätt eller uppvisar en klar skillnad i prestanda.
- Given För inte in några föremål i öppningarna på skrivaren.
- Spill inte vätska på skrivaren.
- Låt bläckpatronen sitta kvar. Om du tar bort bläckpatronerna kan skrivarhuvudet torka, vilket gör att det inte går att skriva ut med skrivaren.

#### När du använder rullpappersskäraren

- Sätt inte fast eller ta bort den här enheten medan strömmen till skrivarens huvudenhet är på.
- Giver Förvara pappersskäraren utom räckhåll för barn.
- Rör inte vid pappersutmatningsdelen eller pappersskärarens blad.
   Lägg inte pappersskäraren på en ostadig yta (t.ex. ett ostadigt bord eller sluttande yta).
- Ta inte isär eller ändra pappersskäraren.

Med ensamrätt. Ingen del av detta dokument får reproduceras, lagras i ett arkiveringssystem eller överföras på något sätt (elektroniskt, mekaniskt, genom fotokopiering, inspelning eller på något annat sätt) utan skriftligt tillstånd från SEIKO EPSON CORPORATION. Informationen i detta dokument är endast avsedd för den här EPSON-skrivaren. EPSON ansvarar inte för att denna information är tillämplig för andra skrivare.

Varken SEIKO EPSON CORPORATION eller dess återförsäljare ansvarar för skador, förluster, kostnader eller utgifter som drabbar kund eller tredje part som en följd av olyckshändelser, felaktig användning eller missbruk av produkten, icke godkända anpassningar, reparationer eller ändringar av produkten eller (utanför USA) åsidosättande av anvisningar för drift och underhåll från SEIKO EPSON CORPORATION.

SEIKO EPSON CORPORATION kan inte hållas ansvarig för skador eller problem som uppstår vid användning av eventuella tillval eller förbrukningsprodukter än sådana som är märkta Original EPSON Products (EPSONs originalprodukter) eller EPSON Approved Products by SEIKO EPSON CORPORATION (EPSON-godkända produkter från SEIKO EPSON CORPORATION).

SEIKO EPSON CORPORATION kan inte hållas ansvarig för skador som uppstår till följd av elektromagnetiska störningar som uppstår för att andra gränssnittskablar än de som är märkta EPSON Approved Products by SEIKO EPSON CORPORATION har använts.

EPSON är ett registrerat varumärke och EPSON Stylus är ett varumärke som tillhör SEIKO EPSON CORPORATION.

PRINT Image Matching Version 2.0. Copyright 2002 SEIKO EPSON CORPORATION. Med ensamrätt. PRINT Image Matching är ett varumärke som tillhör SEIKO EPSON CORPORATION. PRINT Image Matching-logotypen är ett varumärke som tillhör SEIKO EPSON CORPORATION.

PRINT Image Matching är en term för det utskriftskommando som är inbäddat i filhuvudet till en bild som skapats av en digitalkamera. Den innehåller färginställningar och bildparameterinformation.

Vissa fotodata som är lagrade i cd-skivan med skrivarprogrammet har licenserats från Design Exchange Co., Ltd.

Copyright © 2000 Design Exchange Co., Ltd. Med ensamrätt Microsoft och Windows är registrerade varumärken som tillhör Microsoft Corporation.

varumärken.

Allmänt: Andra produktnamn som förekommer i detta dokument används endast för identifieringsändamål och kan vara varumärken som tillhör respektive ägare. EPSON frånsäger sig alla rättigheter till dessa